# Access Banner for Email and Personal Information

- 1. Open your browser and the UIW homepage.
- 2. Click More Quick Links on the bottom right of the page

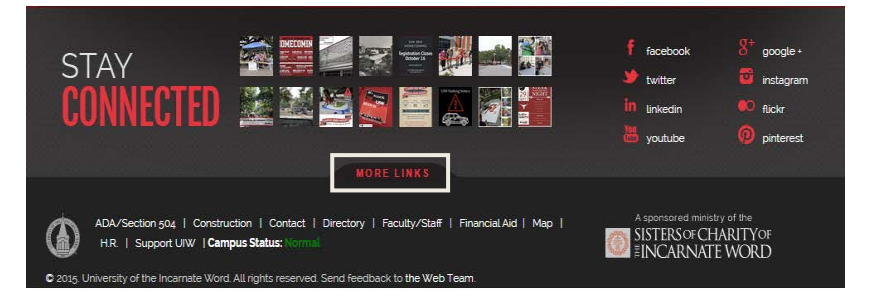

3. Under the Technology heading, click the BannerWeb icon.

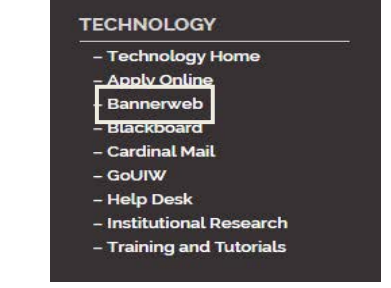

Welcome to the UIW BannerWeb Information System!

Login to the Secure Area to view student and employee information, update your pers

First time users should consult the login instructions.

Please contact individual offices with specific questions:

- Office of Human Resources: (210) 829-6019
  Payroll Office: (210) 805-5860
  Office of Admissions: (210) 829-6005
  Office of Financial Assistance: (210) 829-6008
  Business Office: (210) 829-6043
  Office of the Registrar: (210) 829-6006
  ADCaP Office: (210) 829-3889
  Virtual University

For any technical questions, please contact the Help Desk.

Be sure to check the 'Class Schedule' link for notes related to the course registration.

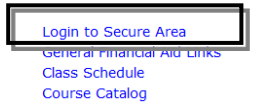

### 4. Click the link Login to Secure Area

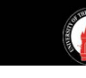

#### UNIVERSITY OF THE INCARNATE WORD

- 5. Login with your User ID (PITUM number from student ID)
- 6. And PIN (DOB in MMDDYY format)
- Click Login You will be required to change your PIN after clicking Login

Please enter your Student/Employee Identification Number (User ID) and your Personal Identification Numb After your third failed attempt, the system will disable your BannerWeb account and you must co your PIN, enter your User ID and click on the "Forgot PIN" button to attempt a PIN reset.

To protect your privacy, please Exit and close your browser when you are finished.

First time users should consult the login instructions.

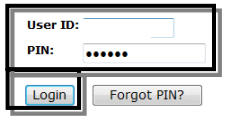

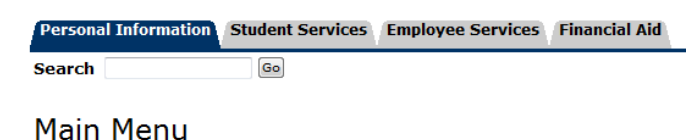

#### Main Men

4. Click Personal Information.

Registrar, Business Office, Cardinal Cars and Office of Financial Assistance Register/view-stademic/view\_rds, make a payment, view charges, register a vehicle, select a ve

Welcome, Jessica M. Tijerina, to the WWW Information System! Las

Personal Information

UIW Employee Menu ADCaP Faculty Data Collection. Vehicle Registration View citations, register vehicle(s), select parking permit, pay fines

Employee Services Main Menu Employee Services Main Menu

Return to Homepage

Personal Information Student Services Employee Services

Search Go

5. From here you can review and update all of your prsonal information inccluding email addresses, PIN Number, and contact information.

## Personal Information Menu

Change PIN Change Security Question View Address(es) and Phone(s) Update Address(es) and Phone(s) View E-mail Address(es) View Emergency Contacts Update Emergency Contacts Social Security Number Change Information

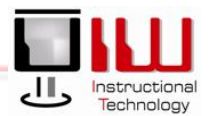